## VAKANCEI ATBILSTOŠU PRETENDENTU MEKLĒŠANA UN IZVĒRTĒŠANA CV UN VAKANČU PORTĀLĀ

Vakancei atbilstošu pretendentu atlasi un izvērtēšanu darba devējs veic CV un vakanču portāla <u>https://cvvp.nva.gov.lv/#/pub/</u> (turpmāk – Portāls) sadaļā "Manas vakances", klikšķinot uz konkrētas vakances ieraksta:

| <b>ĀBOLĪTIS</b>                                                                               | SIA vakance                                         | S           |                      |                                |                           |               | PIETEIKT  | VAKANO  |
|-----------------------------------------------------------------------------------------------|-----------------------------------------------------|-------------|----------------------|--------------------------------|---------------------------|---------------|-----------|---------|
| Profesija (satur)                                                                             |                                                     |             |                      |                                | Statuss                   |               |           |         |
| Vakances Nr (säkas ar)                                                                        |                                                     | C           | larba vietas         | adrese                         |                           |               |           |         |
| Publiciēšanas datums<br>(no. līdz):                                                           |                                                     | 1           | /akances s<br>datums | lēgšanas<br>(no, līdz):        |                           |               |           |         |
| Nepieciešams Nodarbinātības<br>valsts agentūras atbalsts<br>personāla atlases organiziēšanai? | •                                                   | Ir          | subsidéta'           |                                | -                         |               |           |         |
| Vajadzīga atzinums par<br>ārzemnieku piesaistes<br>nepieciešamību?                            | •                                                   |             |                      |                                |                           |               |           |         |
| Darbs ir veicams attālināti 🔲                                                                 |                                                     | k           | Dai<br>omandējum     | te saistīta a<br>Ison iev meir | r ärvalista 🔲<br>kojumiem |               |           |         |
| Sezonas darbs                                                                                 |                                                     |             | Darba                | devējs var n<br>d              | odrošināt 🗆<br>zīvesvietu |               |           |         |
| Darbs ir daļēji veicams attālināti 🛛                                                          |                                                     |             |                      |                                |                           |               |           |         |
| ATLASIT                                                                                       | N                                                   | ODZEST FIL  | TRUS                 |                                |                           |               |           |         |
| MEKLÉŠANAS REZULTĀTI(2)                                                                       |                                                     |             |                      |                                |                           |               |           |         |
| Numurs Nosaukums                                                                              | Darba vietas adrese                                 | Plet vietas | Ab.vietas            | Altists (Edz.                  | Diatus s                  | Jälimi silet. | Dubaloeta | Publist |
| 241205-7 KVALIFICÉTI<br>LAUKSAIMNIECĪBAS,<br>MEŽSAIMNIECĪBAS UN<br>ZIVSAIMNIECĪBAS DARBINIE)  | Rīga<br>Q                                           | 7           | 0                    | 27.12.2024                     | NEAKTUALA                 | 0             | Nē        | 3L      |
| 241228-11 PAVARS                                                                              | LATVUA, R. Blaumana<br>lela 9. Ventspils,<br>UV3602 | 6           | 6                    | 30.01.2025                     | AKTUALA                   | 0             | 148       | Jå      |

## Vakancei atbilstošu pretendentu piemeklēšana

1. Nospiediet pogu "Piemeklēt kandidātus":

| Pieteiktais vietu ska | iits      | 6          |  |  |  |
|-----------------------|-----------|------------|--|--|--|
| Aktuala lidz          |           | 30.01.2025 |  |  |  |
| PRASMES UN KO         | MPETENCES |            |  |  |  |
| PRASMES UN KO         | MPETENCES |            |  |  |  |

2. Izvēlieties vakances aizpildīšanai nepieciešamos kritērijus (izglītības līmenis, prasmes u.c.) un nospiediet pogu "Atlasīt":

| 512002 PAVÄRS        |                                          | Izglītības limenis |                                    |
|----------------------|------------------------------------------|--------------------|------------------------------------|
| Prot valodu          | <ul> <li>Auto vadītāja aplied</li> </ul> | iba 👻              | Traktortehnikas vadītāja apliecība |
| Datorprasmes         | - Prasmes un komp                        | etences            | Reģions                            |
| ATLASIT              |                                          | EST FILTRUS        |                                    |
| MEKLÊŠANAS REZULTĀTI | (50)                                     |                    |                                    |
| Vārds, uzvārds       | Telefons Epasts                          | Adrese             |                                    |
| 2 P P                |                                          | Jürmala            |                                    |
| leva levina          |                                          |                    |                                    |
| SKATĪT CV PIEDĀVĀT   | >                                        |                    |                                    |
| SKATĪT CV PIEDĀVĀT   | >                                        | Rēzekne            |                                    |

3. Iepazīstieties ar atlasīto pretendentu CV un atbilstošiem kandidātiem piedāvājiet iespēju pieteikties vakancei, nospiežot pogu "Piedāvāt".

## Nodarbinātības valsts aģentūras atlasīto pretendentu izvērtēšana

1. Uzklikšķiniet uz vakances, kuras pretendentus vēlaties izvērtēt. Piedāvāto pretendentu saraksts skatāms zem vakances sludinājuma teksta.

| MEKLE     | SANAS REZULTATI(2)                                                                   |                                                       |              |            |              |           |             |           |          |
|-----------|--------------------------------------------------------------------------------------|-------------------------------------------------------|--------------|------------|--------------|-----------|-------------|-----------|----------|
| Numurs    | Nosaukums                                                                            | Darba vietas adrese                                   | Piet, vietas | Atl.vietas | Aktuāla līdz | Statuss   | Jauni piet. | Subsidēta | Publiska |
| 241206-7  | KVALIFICĖTI<br>LAUKSAIMNIECĪBAS,<br>MEŽSAIMNIECĪBAS UN<br>ZIVSAIMNIECĪBAS DARBINIEKI | LATVIJA, Avotu iela,<br>Rīga                          | 7            | 0          | 27.12.2024   | NEAKTUALA | 0           | Nē        | Jā       |
| 241228-11 | PAVĀRS                                                                               | LATVIJA, R. Blaumaņa<br>iela 9, Ventspils,<br>LV-3602 | 6            | 6          | 30.01.2025   | AKTUALA   | 0           | Në        | Jā       |

- 2. Uzklikšķinot uz pretendenta vārda, uzvārda, atveras logs, kur iespējams apskatīt pretendenta CV un veikt izvērtējumu:
  - Ja pretendents atbilst vakances prasībām, spiediet pogu "Akceptēt kandidātu",
  - Ja tiek pieņemts lēmums atteikt, spiediet pogu "Atteikt" un norādiet atteikuma iemeslu:

| Pieteikums vakancei                                                                                                    |                                                                                                    |                                    |                                                                                                    |                                              |        |   |                  |
|----------------------------------------------------------------------------------------------------|----------------------------------------------------------------------------------------------------|------------------------------------|----------------------------------------------------------------------------------------------------|----------------------------------------------|--------|---|------------------|
| Preterkums Vakancei Pretekums Vakancei Pretekums Pretekums Pretekums Pretekums Pretekums Pretekums Valarces Pretekums Valarces Pretekums Valarces Pretekums Valarces Pretekums Valarces Pretekums Valarces Pretekums Pretekums Pre | turni 28.12.2024<br>sa hir 24.1226-11<br>despa PAVARS<br>despa PAVARS<br>despa PAVARS<br>despa PAVARS<br>despa PAVARS<br>ANDER PERSONNAL<br>ANDER PERSONNAL<br>S PERSONNAL<br>participation | yestin<br>DATU UZSÁCIS DAVest      | ATEKI ADV<br>Natbilt polesion<br>Vesilhas stabile<br>Valance sizgent<br>Chi ienestis di<br>modifice stacions | RT<br>Lå segstavottba<br>S4[<br>no valkances |        |   |                  |
| _                                                                                                    | ATLASIT                                                                                                    |                                    | s                                                                                                    |                                              |        |   |                  |
| MEKLE<br>Vice<br>Icva levits                                                                                                    | SANAS REZULTĀTI(4)<br>Kontaktinformācija                                                                                                    | Vakances piedāvātājs<br>Darbinieks | Piedāsājuma datums<br>28.12.2024                                                                             | Statuss len<br>Piedäväta                     |        |   |                  |
| Jänis Kaln                                                                                                    |                                                                                                    | Darbinieks                         | 28.12.2024                                                                                                   | Piedāvāta                                    |        |   |                  |
| Laura Zari                                                                                                    | 1a                                                                                                    | Darbinieks                         | 28.12.2024                                                                                                   | Piedāvāta                                    |        |   |                  |
| Santa Ber                                                                                                    | iņa                                                                                                    | Darbinieks                         | 28.12.2024                                                                                                   | Piedāvāta                                    |        |   |                  |
| KOPÊT                                                                                                    | EMEKLÊT KANDIDÂTUS                                                                                                    | SLÉGT VAKANCI PAG                  | ARINÄT VAKANCI / SAMA                                                                                        | ZINĀT VIETAS                                 | AZVÊRT |   |                  |
| -                                                                                                    | NVA privátuma polit                                                                                                    | ika Portāla lietošanas no          | teikumi Sikdatņu iestatīju                                                                                   | mi                                           |        | n | arsija 3.48786 ( |

3. Pēc izvērtējuma veikšanas saglabājiet izmaiņas:

| Pieteikums vakancei  |                                |
|----------------------|--------------------------------|
| Piedāvājuma datums   | 28.12.2024                     |
| Vakances Nr          | 241228-11                      |
| Profesija            | PAVĀRS                         |
| Vārds, uzvārds       | leva leviņa                    |
| Kontaktinformācija   |                                |
| Vakances piedāvātājs | Nodarbinātības valsts aģentūra |
| CV                   | Skatit                         |
| Statuss              | Akceptēts kandidāts            |
|                      | SAGLABĀT ATCELT AIZVĒRT        |
| VAKANCES PIE         | DAVAJUMI                       |
| Vakances pied        | āvātājs 👻                      |
| Pieteikuma sta       | tuss 👻                         |
| A                    | TLASÎT NODZÊST FILTRUS         |

## Atzinuma saņemšana CV un vakanču portālā

1. Ja reģistrējot vakanci, pieprasīts Nodarbinātības valsts aģentūras atzinums par ārzemnieka piesaistes nepieciešamību, ziņa, ka atzinums ir sagatavots, redzama uzņēmuma profilā:

|                                                                                                    | CÁVIMAC               | DDOEIL S     | VAKANCES | E PAKAL PO UNI |  |
|----------------------------------------------------------------------------------------------------|-----------------------|--------------|----------|----------------|--|
|                                                                                                    | annoma                | PROPILA      | WOULLS   | LTHICKLY COUNT |  |
| MANI DATI MANAS VAKANCES PIETI                                                                            | EIKUMI PASÄKUMIE      | M APMÃO      |          | LIGUMI REĶINI  |  |
| NODARBINATAS PERSONAS LIETOTAJ                                                                            | ANKETAS               |              | ار و ک   |                |  |
|                                                                                                    |                       |              |          |                |  |
| lesūtne                                                                                                   |                       |              |          |                |  |
| MEKLEŠANA                                                                                                 |                       |              |          |                |  |
|                                                                                                    |                       |              |          |                |  |
| Nos0tilājs satur                                                                                          |                       |              |          |                |  |
|                                                                                                    |                       |              |          |                |  |
| Laiks n                                                                                                   | 0                     |              |          |                |  |
| Laiks n                                                                                                   | 0                     |              |          |                |  |
| Laiks II<br>Laiks III                                                                                     | o                     |              |          |                |  |
| Laiks n<br>Laiks lid<br>Téma satur                                                                        | 0                     |              |          |                |  |
| Laiks Id<br>Laiks Id<br>Téma satur<br>Znojumam pievienota antie                                           | o                     |              |          |                |  |
| Laiks n<br>Laiks n<br>Téma satur<br>Zejojurnam pievienota anke                                            | o                     |              |          |                |  |
| Laika 16<br>Laika 16<br>Ténu sahir<br>Zonguman perienda anke<br>ATLAST                                    | o:                    | DOZËST FILTR | US       |                |  |
| Lais n<br>Laika tid<br>Téma sahar<br>Zepgumam perienota anke<br>AtLASIT<br>O COEST ACEMEETAS              | o:                    | DOZËST FILTR | us       |                |  |
| Laita n<br>Laita n<br>Zepiurram periotota anke<br>AtLASIT<br>O DZEST ASZIMETAS<br>MERLÉŠANAS REZULTĀTI(3) | 0:<br>iz.<br>ta<br>NO | XOZËST FILTR | US       |                |  |
| Laits in<br>Laits in<br>Zeojanan pielenda arke<br>ALASH<br>Ordest Architetas<br>MERLESANAS REZULTATI(5)   |                       | DOZEST FILTR | us<br>18 |                |  |

2. Atzinums atļaut ārzemnieka piesaisti vai atzinums par atteikumu atļaut ārzemnieka piesaisti brīvo darba vietu aizpildīšanai skatāms, noklikšķinot uz ziņas:

| 9                                                                        |                                                                                                    |
|--------------------------------------------------------------------------|----------------------------------------------------------------------------------------------------|
| Nodarbinātības valsts aģentūra                                           | SÁKUMS PROFILS VAKANCES E-PAKALPOJUMI KONTAKTINFORMÁCIJA                                                                    |
| MANI DATI MANAS VAKANCES PIETEIKUM<br>Nodarbinātās personas lietotāji ai | I PASĀKUMIEM APMĀCĪBU GRUPAS LĪGUMI RĒĶINI VĒLMES<br>Inketas                                                                |
| ZIŅOJUMS                                                                 |                                                                                                    |
| Nosútitája                                                               | Nodarbinātības valsts aģentūra                                                                                              |
| Téma                                                                     | Vakances atzinuma lēmums                                                                                                    |
| Ziņojums.                                                                | Labdien1                                                                                                    |
| PĀRSŪTĪT                                                                 | Ir sagatavots atzinums par árzenmieku, elevalistes nepieciešamību vakancei<br>241228-11. Ar atzinumu varat iepazīties šeit. |

3. Logs ar informāciju par atzinumu un atzinums:

|         | Vakances nr.                   | 241228-11                          |   |
|---------|--------------------------------|------------------------------------|---|
| The set | Profesija                      | 512002 PAVĀRS                      |   |
| m 4 h   | Darbības joma                  | Pakalpojumi                        |   |
|         | Alga bruto no                  | 1300                               |   |
| ((O))   | Alga bruto līdz                | 1300                               |   |
|         | ruga brato naz                 | 1000                               |   |
| O 0     | DARBA APRAKSTS                 |                                    |   |
|         | Darbs pienākumi ieguvumi       |                                    |   |
|         |                                |                                    |   |
|         |                                |                                    |   |
|         | Atlikušais vietu skaits        | 5                                  |   |
|         | Pieteiktais vietu skaits       | 6                                  |   |
|         | Alduolo lida                   | 20.04.2025                         |   |
|         | Aktuala liuz                   | 30.01.2025                         |   |
|         | PRASMES UN KOMPETENCES         |                                    |   |
|         | ATTIEKSME UN VĒRTĪBAS          |                                    |   |
|         | ZINĀŠANAS                      |                                    |   |
|         | VALODU PRASMES UN ZINĀŠ        | ANAS                               |   |
|         | PRASMES                        |                                    |   |
|         | ATZINUMS PAR ĀRZEMNIEKA P      | IESAISTES NEPIECIEŠAMĪBU           |   |
|         | Atzinuma statuss:              | Apstiprināts                       |   |
|         | Lēmuma statuss:                | Lēmums atļaut ārzemnieku piesaisti | ) |
| <       | Lēmuma pieņemšanas datums:     | 28.12.2024                         |   |
| $\sim$  | Lemunis dengs lidz:<br>Lēmums: | 29.01.2025                         |   |
|         | Comunity.                      | lemums-par-vakances-atzinumu.edoc  |   |
|         |                                |                                    |   |